www.xmf393.com

# CC2530 微控制器应用开发 程序设计题库

小蜜蜂老师 欧浩源

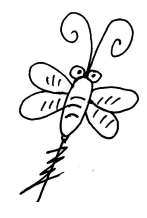

佛山市图志科技有限公司 广东职业技术学院

# 2021年08月12日

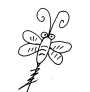

# 目 录

|     | CC2530 开发套件 XMF09A/XMF09B/XMF09C】简介 | . 1 |
|-----|-------------------------------------|-----|
| 1.  | CC2530 基础外设程序设计题CC2530 开发入门(共1题)    | .2  |
|     | 1.1 第一个 CC2530 工程                   | 2   |
| 2.  | CC2530 基础外设程序设计题通用 I/0 端口 (共 5 题)   | .2  |
|     | 2.1 LED 跑马灯的实现                      | 2   |
|     | 2.2 单按键控制灯光开关                       | 2   |
|     | 2.3 多按键联合控制灯光开关                     | 2   |
|     | 2.4 按键电子计数器的实现                      | 3   |
|     | 2.5 按键控制跑马灯的启动与暂停                   | 3   |
| 3.  | CC2530 基础外设程序设计题外部中断(共2题)           | . 3 |
|     | 3.1 外部中断控制灯光开关                      | 3   |
|     | 3.2 外部中断控制跑马灯启动与暂停                  | 4   |
| 4.  | CC2530 基础外设程序设计题定时器(共8题)            | . 4 |
|     | 4.1 基于定时器1模模式的间隔定时                  | 4   |
|     | 4.2 基于定时器1的跑马灯控制                    | 4   |
|     | 4.3 基于定时器的长按与短按                     | 4   |
|     | 4.4 长短按键嵌套联合控制灯光                    | 5   |
|     | 4.5 基于定时器的单击与双击                     | 5   |
|     | 4.6 复合按键嵌套综合控制灯光                    | 5   |
|     | 4.7 基于定时器3倒计数模式的间隔定时                | . 6 |
|     | 4.8 定时器 3 和定时器 4 同时间隔定时             | . 6 |
| 5.  | CC2530 基础外设程序设计题看门狗(共2题)            | . 6 |
|     | 5.1 看门狗定时器实现1秒定时                    | 6   |
|     | 5.2 看门狗监测程序运行                       | 7   |
| 6.  | CC2530 基础外设程序设计题系统时钟(共1题)           | . 7 |
|     | 6.1 按键控制系统时钟切换                      | 7   |
| 7.  | CC2530 基础外设程序设计题串口通信(共4题)           | . 7 |
|     | 7.1 串口数据发送基础                        | 7   |
|     | 7.2 统计并上报按键触发的次数                    | 8   |
|     | 7.3 串口数据收发基础                        | 8   |
|     | 7.4 串口命令控制灯光开关                      | 8   |
| 8.  | CC2530 基础外设程序设计题模数转换 ADC (共 4 题)    | . 9 |
|     | 8.1 以查询方式循环采样外部电压                   | 9   |
|     | 8.2 以中断方式循环采样外部电压                   | 9   |
|     | 8.3 ADC 采样数据的电压换算                   | 9   |
|     | 8.4 光照电压自动控制灯光开关                    | 10  |
| 9.  | CC2530 基础外设程序设计题脉宽调制(共3题)           | 10  |
|     | 9.1 硬件 PWM 控制灯光亮度变化                 | 10  |
|     | 9.2 硬件 PWM 实现单路呼吸灯                  | 11  |
|     | 9.3 硬件 PWM 实现双路呼吸灯                  | 11  |
| 10. | . CC2530 基础外设程序设计题低功耗(共4题)          | 11  |

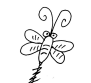

|     | 10.1 基于睡眠定时器的间隔定时                 | 11 |
|-----|-----------------------------------|----|
|     | 10.2 利用睡眠定时器唤醒 PM2                | 11 |
|     | 10.3 利用外部中断信号唤醒 PM3               | 12 |
|     | 10.4 外部中断和睡眠定时器综合控制低功耗            | 12 |
| 11. | CC2530综合应用程序设计题-光温传感模块(共4题)       | 13 |
|     | 11.1 DS18B20 温度数据采集上报             | 13 |
|     | 11.2 光照与温度数据采集上报                  | 13 |
|     | 11.3 基于串口数据监测助手的光温数据采集上报          | 13 |
|     | 11.4 基于串口数据监测助手的光温综合应用-单机版        | 14 |
| 【阶  | 付录 1】:"嵌入式与物联网串口数据监测助手"的功能界面及通信规约 | 15 |

# 说明

《CC2530 微控制器应用开发程序设计题库》以 CC2530 开发套件 XMF09C 为支撑平台, 结合本人多年相关的课堂教学积累和应用开发经验,围绕 CC2530 微控制器的重要外设和常 用知识点,由浅入深,开发了一套实训项目,共11个单元,38 道题目。旨在为同学们课后 巩固基础要点提供训练素材,亦可作为"1+X 证书"传感网应用开发的学习强化资源。

《CC2530 微控制器应用开发程序设计题库》结合《CC2530 微控制器应用开发选择填空 题库》和《CC2530 微控制器应用开发速查宝典》,可形成内容完整、案例丰富、组合多样的 活页式教材。用户可以根据不同的层次,不同的要求选择合适的知识点和案例库重构教学资 源。该程序设计题库中大部分案例项目详解已由小蜜蜂老师录制成"欧浩源讲《CC2530 微 控制器应用开发》"全集,并免费共享于网络,恳请各位勘误、斧正。

关于 CC2530 及 Zigbee 的更多教学资源,在【小蜜蜂笔记网】整理了一个资源汇总目录, 欢迎交流探讨,专题置顶栏目具体链接如下:

https://www.xmf393.com/2019/10/20/xmf09b/

【小蜜蜂老师简介】:欧浩源,广东人。 中国计量大学,机械设计制造及其自动化(光机电一体化),本科。 中国计量大学,计算机应用技术(嵌入式应用),研究生。 广东职业技术学院,从事物联网技术应用专业的教学与科研工作。 佛山市图志科技有限公司,致力于嵌入式开发与物联网应用。 【电子邮箱】: ohy3686@qq.com 【资源网站】: www.xmf393.com 【资源网站】: www.xmf393.com 【淘宝小店】: xmfkj.taobao.com 【抖音】: ohy3686 【B站】: 小蜜蜂老师的干货铺

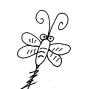

# 【CC2530 开发套件 XMF09A/XMF09B/XMF09C】简介

该开发套件以 CC2530 无线模块为核心,兼容全国职业院校职业技能大赛"物联网技术 应用"赛项的国赛设备,对接 1+X 证书"传感网应用开发"的考试要求,面向《CC2530 微 控制器应用开发》、《BasicRF 与 Zigbee 无线传感网应用开发》、《物联网硬件技术基础》等 课程的课堂教学与实训拓展,针对不同的应用需求,设计有三个型号:

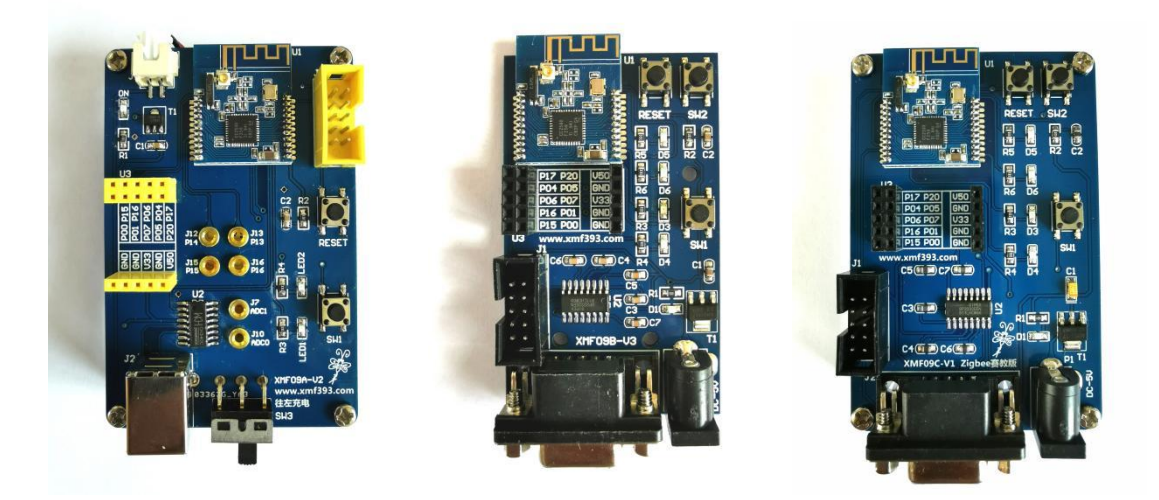

【XMF09A】: 兼容国赛蓝色 Zigbee 节点盒,外观稍有不同,功能略加改善,直接替换。 【XMF09B】: 兼容国赛黑色 Zigbee 小模块,外观尺寸一样,功能完全兼容,直接替换。 【XMF09C】: 功能和 XMF09B 完全一样,外观和结构更合理,适合课堂教学与实训开展。

|        | XMF09A         | X      | MF09B         | Х      | MF09C          |
|--------|----------------|--------|---------------|--------|----------------|
| LED1   | P1_0           | D3     | P1_0          | D3     | P1_0           |
| LED2   | P1_1           | D4     | P1_1          | D4     | P1_1           |
| SW1    | P1_2           | D5     | P1_3          | D5     | P1_3           |
| 锂电池    | 1000mAh/3.7V   | D6     | P1_4          | D6     | P1_4           |
| 香蕉插座   | P1_3、P1_4、P1_5 | SW1    | P1_2          | SW1    | P1_2           |
|        | P1_6、P0_0、P0_1 | SW2    | P <b>0_</b> 1 | SW2    | P0_1           |
| 通信接口   | CH340          | 通信接口   | RS232         | 通信接口   | RS232          |
|        | USB 方头接口       |        | DB9 母头        |        | DB9 母头         |
| 供电方式   | 仿真器供电          | 供电方式   | 仿真器供电         | 供电方式   | 仿真器供电          |
|        | 锂电池供电          |        | 5V 直流电源       |        | 5V 直流电源        |
|        | USB 口供电        |        |               |        |                |
| 15 脚传。 | 感器模块扩展口        | 15 脚传感 | 器模块扩展口        | 15 脚传感 | 器模块扩展口         |
| 亚克力    | 底板 + 软磁条       |        |               | 亚克力底板  |                |
| 兼容国赛盟  | 适色 Zigbee 节点盒  | 兼容国赛黑  | 色Zigbee小模块    | 面向课堂考  | <b>数学与实训拓展</b> |

经过多年教学积累与开发经验,形成了以 CC2530 开发套件为核心,配套教学视频、速 查宝典、应用笔记、选择填空题库、程序设计题库、项目案例分析、技能大赛题解、师生 交流社群等全方位教学资源的岗课赛证创生态体系。资源目录汇总,详见以下链接: 【小蜜蜂笔记网】CC2530 专题栏目:<u>https://www.xmf393.com/2019/10/20/xmf09b/</u> 【XMF09A/XMF09B/XMF09C 开发套件】购买淘宝店铺: <u>xmfkj.taobao.com</u> 【小蜜蜂老师】欧浩源,欢迎交流: <u>ohy3686@qq.com</u>

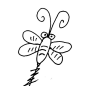

# 1. CC2530 基础外设程序设计题--CC2530 开发入门(共1题)

1.1 第一个 CC2530 工程 在 <u>XMF09B</u>或 <u>XMF09C</u>的 CC2530 开发板中, D4 灯接到 P1\_1 引脚, 高电平亮, 低电平灭。 新建工程,设计程序, 控制 D4 灯的循环闪烁,具体要求如下: 系统上电后, D4 灯点亮,过一会, D4 灯熄灭,过一会, D4 灯点亮...如此循环往复。 注: 该题的重点是: 掌握在 IAR 环境下 CC2530 的开发流程。

# 2. CC2530 基础外设程序设计题--通用 I/O 端口(共5题)

# 2.1 LED 跑马灯的实现

在 <u>XMF09B</u> 或 <u>XMF09C</u> 的 CC2530 开发板中, D3 灯接到 P1\_0 引脚, D4 灯接到 P1\_1 引脚, D5 灯接到 P1 3 引脚, D6 灯接到 P1 4 引脚, 高电平亮,低电平灭。

新建工程,设计程序,实现 LED 跑马灯功能,具体要求如下:

【1】设计端口初始化函数, 配置 4 个 LED 灯相关引脚, 关闭 4 个 LED 灯。

【2】LED 跑马灯的具体实现流程为: D4 灯点亮, 延时, D3 灯点亮, 延时, D6 灯点亮, 延时, D5 灯点亮, 延时, D4 灯熄灭, 延时, D3 灯熄灭, 延时, D6 灯熄灭, 延时, D5 灯熄 灭, 延时。

【3】在主函数中实现循环跑马灯功能。

# 2.2 单按键控制灯光开关

在 <u>XMF09B</u> 或 <u>XMF09C</u> 的 CC2530 开发板中, D3 灯接到 P1\_0 引脚, D4 灯接到 P1\_1 引脚, D5 灯接到 P1\_3 引脚, D6 灯接到 P1\_4 引脚, 高电平亮, 低电平灭; 按键 SW1 接到 P1\_2 引脚, 按键 SW2 接到 P0\_1 引脚。

新建工程,设计程序,实现单按键控制灯光开关,具体要求如下:

【1】设计端口初始化函数,配置4个LED灯和2个按键相关引脚,关闭4个LED灯。

【2】设计 LED 灯检测函数,同时点亮 4 个 LED 灯,延时一会,再同时关闭 4 个 LED 灯, 模拟对 4 个 LED 灯进行功能检测。

【3】设计按键扫描函数,按键 SW1 按下松开后,切换 D4 灯的开关状态;按键 SW2 按下 松开后,切换 D6 灯的开关状态。

# 2.3 多按键联合控制灯光开关

在 <u>XMF09B</u> 或 <u>XMF09C</u> 的 CC2530 开发板中, D3 灯接到 P1\_0 引脚, D4 灯接到 P1\_1 引脚, D5 灯接到 P1\_3 引脚, D6 灯接到 P1\_4 引脚, 高电平亮, 低电平灭; 按键 SW1 接到 P1\_2 引脚, 按键 SW2 接到 P0\_1 引脚。

D4 定义为总开关指示灯, D6 和 D5 为照明灯; SW1 定义为总开关, SW2 定义为照明控制 开关。新建工程,设计程序,实现多按键联合控制灯光开关,具体要求如下:

【1】设计端口初始化函数, 配置 4 个 LED 灯和 2 个按键相关引脚, 关闭 4 个 LED 灯。

【2】设计 LED 灯检测函数,同时点亮 4 个 LED 灯,延时一会,再同时关闭 4 个 LED 灯, 模拟对 4 个 LED 灯进行功能检测。

【3】设计按键扫描函数,识别按键 SW1 和 SW2 的按下状态。

【4】第1次按下SW1松开后,总开关打开,D4灯点亮,这时按键SW2按下有效,可以 控制D5灯和D6灯的开关;再次按下SW1松开后,总开关关闭,D4灯熄灭,D5灯和D6灯也 熄灭,按键SW2按下无效。

【5】在总开关打开的情况下,第1次按下 SW2 松开后,点亮 D6 灯;第2次按下 SW2 松开后,点亮 D5 灯;第3次按下 SW2 松开后,关闭 D6 和 D5 灯;如此往复。

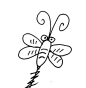

#### 2.4 按键电子计数器的实现

在 <u>XMF09B</u>或 <u>XMF09C</u>的 CC2530 开发板中, D3 灯接到 P1\_0 引脚, D4 灯接到 P1\_1 引脚, D5 灯接到 P1\_3 引脚, D6 灯接到 P1\_4 引脚, 高电平亮, 低电平灭; 按键 SW1 接到 P1\_2 引脚, 按键 SW2 接到 P0 1 引脚。

开发板上的4个LED灯定义为二进制的4个比特位。

D4 灯表示 Bit3, D3 灯表示 Bit2, D6 灯表示 Bit1, D5 灯表示 Bit0。

LED 灯点亮表示该位为 1, 熄灭表示该位为 0,

例如: D4 亮, D3 灭, D6 灭, D5 亮, 表示: 1001。

新建工程,设计程序,实现一个按键电子计数器,具体要求如下:

【1】设计端口初始化函数, 配置 4 个 LED 灯和 2 个按键相关引脚, 关闭 4 个 LED 灯。

【2】设计 LED 灯检测函数,同时点亮 4 个 LED 灯,延时一会,再同时关闭 4 个 LED 灯, 模拟对 4 个 LED 灯进行功能检测。

【3】系统由 0000 开始计数,每按下一次 SW2 按键,计数器进行一次加1统计,并将结 果通过开发板上的4个 LED 灯以二进制显示。当计数到16时,计数器归零,即在1111的 情况下,按键 SW2 按下一次,计数器变为 0000。

【4】在进行按键扫描时,需做好去抖动和松手检测处理。

# 2.5 按键控制跑马灯的启动与暂停

在 <u>XMF09B</u> 或 <u>XMF09C</u> 的 CC2530 开发板中, D3 灯接到 P1\_0 引脚, D4 灯接到 P1\_1 引脚, D5 灯接到 P1\_3 引脚, D6 灯接到 P1\_4 引脚, 高电平亮, 低电平灭; 按键 SW1 接到 P1\_2 引脚, 按键 SW2 接到 P0\_1 引脚。

新建工程,设计程序,实现按键控制跑马灯的启动与暂停,具体要求如下:

【1】设计端口初始化函数,配置4个LED灯和按键SW2相关引脚,关闭4个LED灯。

【2】设计 LED 灯检测函数,同时点亮 4 个 LED 灯,延时一会,再同时关闭 4 个 LED 灯, 模拟对 4 个 LED 灯进行功能检测。

【3】LED 跑马灯的具体实现流程为: D4 灯点亮,其余熄灭,延时; D3 灯点亮,其余熄 灭,延时; D6 灯点亮,其余熄灭,延时; D5 灯点亮,其余熄灭,延时...如此往复。

【4】当按键 SW2 按下松开后,跑马灯暂停,LED 灯保持当前的状态;再次按下 SW2 松 开后,从当前状态保留处继续运行跑马灯。

【5】在按键 SW2 按下时,不能打断跑马灯的正常运行。

# 3. CC2530 基础外设程序设计题--外部中断(共2题)

3.1 外部中断控制灯光开关

在 <u>XMF09B</u>或 <u>XMF09C</u>的 CC2530 开发板中, D3 灯接到 P1\_0 引脚, D4 灯接到 P1\_1 引脚, D5 灯接到 P1\_3 引脚, D6 灯接到 P1\_4 引脚, 高电平亮, 低电平灭; 按键 SW1 接到 P1\_2 引脚, 按键 SW2 接到 P0 1 引脚。

新建工程,设计程序,实现外部中断控制灯光开关,具体要求如下:

【1】设计端口初始化函数,配置4个LED灯,关闭4个LED灯。

【2】初始化按键 SW2 为外部中断引脚,下降沿触发,使能相关中断控制位。

【3】在外部中断服务函数中,如果为按键 SW2 引脚产生的外部中断请求,则将 D5 灯的 开关状态翻转。

【4】在主函数中, D4 灯循环闪烁, 其他三个 LED 灯熄灭。

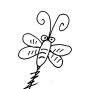

#### 3.2 外部中断控制跑马灯启动与暂停

在 <u>XMF09B</u> 或 <u>XMF09C</u> 的 CC2530 开发板中, D3 灯接到 P1\_0 引脚, D4 灯接到 P1\_1 引脚, D5 灯接到 P1\_3 引脚, D6 灯接到 P1\_4 引脚, 高电平亮, 低电平灭; 按键 SW1 接到 P1\_2 引脚, 按键 SW2 接到 P0\_1 引脚。

新建工程,设计程序,实现**外部中断控制灯光开关**,具体要求如下:

【1】设计端口初始化函数,配置4个LED灯,关闭4个LED灯。

【2】设计 LED 灯检测函数,同时点亮 4 个 LED 灯,延时一会,再同时关闭 4 个 LED 灯, 模拟对 4 个 LED 灯进行功能检测。

【3】灯光检测完成后,进入跑马灯。跑马灯过程为: D4 灯亮,其余熄灭,延时,D3 灯亮,其余熄灭,延时,D6 灯亮,其余熄灭,延时,D5 灯亮,其余熄灭,延时…如此反复。

【4】初始化按键 SW2 为外部中断引脚,下降沿触发,使能相关中断控制位。

【5】在外部中断的服务函数中,控制跑马灯的运行与暂停互相切换。

# 4. CC2530 基础外设程序设计题--定时器(共9题)

# 4.1 基于定时器1模模式的间隔定时

在 <u>XMF09B</u> 或 <u>XMF09C</u> 的 CC2530 开发板中, D3 灯接到 P1\_0 引脚, D4 灯接到 P1\_1 引脚, D5 灯接到 P1 3 引脚, D6 灯接到 P1 4 引脚, 高电平亮,低电平灭。

新建工程,设计程序,实现基于定时器1模模式的秒闪灯功能,具体要求如下:

【1】设计端口初始化函数,配置4个LED灯,关闭4个LED灯。

【2】选择内部 16MHz 时钟的 128 分频作为计数器 1 的计数信号。

【3】以模模式启动定时器1,进行0.1秒的间隔定时。

【4】在中断服务函数中,实现1秒的间隔定时,并翻转D4灯的开关状态,即D4灯亮1秒,灭1秒....实现4秒的间隔定时,并翻转D6灯的开关状态,即D6灯亮4秒,灭4秒....

# 4.2 基于定时器1的跑马灯控制

在 <u>XMF09B</u>或 <u>XMF09C</u>的 CC2530 开发板中, D3 灯接到 P1\_0 引脚, D4 灯接到 P1\_1 引脚, D5 灯接到 P1\_3 引脚, D6 灯接到 P1\_4 引脚, 高电平亮, 低电平灭; 按键 SW1 接到 P1\_2 引脚, 按键 SW2 接到 P0 1 引脚。

新建工程,设计程序,实现基于定时器1的跑马灯控制,具体要求如下:

【1】设计端口初始化函数,配置4个LED灯和按键SW2,关闭4个LED灯。

【2】选择内部 16MHz 时钟的 128 分频作为计数器 1 的计数信号。

【3】以模模式启动定时器1,进行0.1秒的间隔定时。

【4】第1次按下 SW2 按键, D4 灯亮, 0.5 秒后, D3 灯亮, 0.5 秒后, D6 灯亮, 0.5 秒 后, D5 灯亮, 0.5 秒后, 全部灯灭。第2 次按下 SW2 按键, D5 灯亮, 其余灭, 0.5 秒后, D6 灯亮, 其余灭, 0.5 秒后, D3 灯亮, 其余灭, 0.5 秒后, D4 灯亮, 其余灭, 0.5 秒后, 全部 灯灭, 如此往复。

# 4.3 基于定时器的长按与短按

在 <u>XMF09B</u>或 <u>XMF09C</u>的 CC2530 开发板中, D3 灯接到 P1\_0 引脚, D4 灯接到 P1\_1 引脚, D5 灯接到 P1\_3 引脚, D6 灯接到 P1\_4 引脚, 高电平亮, 低电平灭; 按键 SW1 接到 P1\_2 引脚, 按键 SW2 接到 P0 1 引脚。

新建工程,设计程序,实现基于定时器1的长按与短按,具体要求如下:

【1】设计端口初始化函数, 配置 4 个 LED 灯和按键 SW2, 关闭 4 个 LED 灯。

【2】选择内部 16MHz 时钟的 128 分频作为计数器 1 的计数信号。

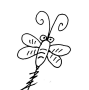

【3】以模模式启动定时器1,进行0.1秒的间隔定时。

【4】当按键 SW2 长按松开后, 切换 D4 灯的开关状态, 当按键 SW2 短按松开后, 切换 D6 灯的开关状态。

【注】按键按下时间大于 0.5 秒, 定义为长按, 反之为短按。

# 4.4 长短按键嵌套联合控制灯光

在 <u>XMF09B</u>或 <u>XMF09C</u>的 CC2530 开发板中, D3 灯接到 P1\_0 引脚, D4 灯接到 P1\_1 引脚, D5 灯接到 P1\_3 引脚, D6 灯接到 P1\_4 引脚, 高电平亮, 低电平灭; 按键 SW1 接到 P1\_2 引脚, 按键 SW2 接到 P0 1 引脚。

**D4** 为总开关指示灯, **D5** 和 **D6** 为照明灯, SW1 和 SW2 为控制开关。新建工程,设计程序, 实现长短按键嵌套联合控制灯光,具体要求如下:

【1】设计端口初始化函数,配置4个LED灯和按键SW2,关闭4个LED灯。

【2】选择内部 16MHz 时钟的 128 分频作为计数器 1 的计数信号。

【3】以模模式启动定时器1,进行0.1秒的间隔定时。

【4】长按按键 SW1,点亮 D4 灯,总开关打开,按键短按有效,可以控制 D5 灯和 D6 灯, 再次长按按键 SW1,D4 灯熄灭,总开关关闭,D5 灯和 D6 灯也熄灭,按键短按无效。

【5】当总开关打开后, 短按按键 SW1 松开后, 切换 D5 灯的开关状态, 短按按键 SW2 松开后, 切换 D6 灯开关状态。

# 4.5 基于定时器的单击与双击

在 <u>XMF09B</u> 或 <u>XMF09C</u> 的 CC2530 开发板中, D3 灯接到 P1\_0 引脚, D4 灯接到 P1\_1 引脚, D5 灯接到 P1\_3 引脚, D6 灯接到 P1\_4 引脚, 高电平亮, 低电平灭; 按键 SW1 接到 P1\_2 引脚, 按键 SW2 接到 P0 1 引脚。

新建工程,设计程序,实现基于定时器1的单击与双击,具体要求如下:

【1】设计端口初始化函数, 配置 4 个 LED 灯和按键 SW2, 关闭 4 个 LED 灯。

【2】选择内部 16MHz 时钟的 128 分频作为计数器 1 的计数信号。

【3】以模模式启动定时器1,进行0.1秒的间隔定时。

【4】单击按键 SW2, 切换 D4 灯的开关状态, 双击按键 SW2, 切换 D6 灯的开关状态。

#### 4.6 复合按键嵌套综合控制灯光

在 <u>XMF09B</u>或 <u>XMF09C</u>的 CC2530 开发板中, D3 灯接到 P1\_0 引脚, D4 灯接到 P1\_1 引脚, D5 灯接到 P1\_3 引脚, D6 灯接到 P1\_4 引脚, 高电平亮, 低电平灭; 按键 SW1 接到 P1\_2 引脚, 按键 SW2 接到 P0 1 引脚。

**D4** 为总开关指示灯, **D3**、**D5** 和 **D6** 为照明灯, SW1 和 SW2 为控制开关。新建工程,设计程序,实现复合按键嵌套综合控制灯光,具体要求如下:

【1】设计端口初始化函数,配置4个LED灯和按键SW2,关闭4个LED灯。

【2】选择内部 16MHz 时钟的 128 分频作为计数器 1 的计数信号。

【3】以模模式启动定时器1,进行0.1秒的间隔定时。

【4】长按 SW1,点亮 D4 灯,总开关打开,按键控制照明灯有效;再次长按 SW1,D4 灯 熄灭,总开关关闭,按键控制照明灯无效,D3、D5 和 D6 三个照明灯熄灭。

【5】在总开关打开的情况下,短按按键 SW1,切换 D3 灯的开关状态; 单击按键 SW2, 切换 D6 灯的开关状态,双击按键 SW2,切换 D5 灯的开关状态。

【注】按键按下时间大于 0.5 秒, 定义为长按, 反之为短按。

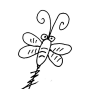

#### 4.7 基于定时器 3 倒计数模式的间隔定时

在 <u>XMF09B</u> 或 <u>XMF09C</u> 的 CC2530 开发板中, D3 灯接到 P1\_0 引脚, D4 灯接到 P1\_1 引脚, D5 灯接到 P1\_3 引脚, D6 灯接到 P1\_4 引脚, 高电平亮,低电平灭。

新建工程,设计程序,实现基于定时器3 倒计数模式的秒闪灯功能,具体要求如下:

【1】设计端口初始化函数,配置4个LED灯,关闭4个LED灯。

【2】选择内部 16MHz 时钟的 128 分频作为计数器 3 的计数信号。

【3】以倒计数式启动定时器 3,进行1毫秒的间隔定时。

【4】在中断服务函数中,实现1秒的间隔定时,并翻转D4灯的开关状态,即D4灯亮1秒,灭1秒....

## 4.8 定时器3和定时器4同时间隔定时

在 <u>XMF09B</u> 或 <u>XMF09C</u> 的 CC2530 开发板中, D3 灯接到 P1\_0 引脚, D4 灯接到 P1\_1 引脚, D5 灯接到 P1 3 引脚, D6 灯接到 P1 4 引脚, 高电平亮,低电平灭。

新建工程,设计程序,实现定时器3和定时器4同时间隔定时功能,具体要求如下:

【1】设计端口初始化函数,配置4个LED灯,关闭4个LED灯。

【2】选择内部 16MHz 时钟的 128 分频作为计数器 3 的计数信号。

【3】以倒计数模式启动定时器 3,进行1毫秒的间隔定时。

【4】以模模式启动定时器3,进行1毫秒的间隔定时。

【5】在定时器3的中断服务函数中,每隔1秒翻转D4灯的开关状态,在定时器4的中断服务函数中,实现4秒的间隔定时,并翻转D6灯的开关状态。

# 4.9 基于定时器的红绿灯工作过程

在 <u>XMF09B</u> 或 <u>XMF09C</u> 的 CC2530 开发板中, D3 灯接到 P1\_0 引脚, D4 灯接到 P1\_1 引脚, D5 灯接到 P1\_3 引脚, D6 灯接到 P1\_4 引脚, 高电平亮, 低电平灭; 按键 SW1 接到 P1\_2 引脚, 按键 SW2 接到 P0\_1 引脚。

【1】设计端口初始化函数,配置4个LED灯和按键SW2,关闭4个LED灯。

【2】选择内部 16MHz 时钟作为定时器的计数信号,分频系数根据程序设计自行选择。

【3】选择合适的定时器以及工作模式,实现按键的长按与短按,单击与双击。

【4】单击按键 SW2(按键时间不超过1秒)松开后,启动红绿灯工作过程,实现"D4 灯亮5秒,D3灯熄灭;然后,D4灯熄灭,D3灯亮2秒"的循环过程。

【5】在红绿灯工作过程中,长按按键 SW2(按下时间超过1秒)松开后,D5灯开始秒闪,即循序控制D5灯亮0.5秒,灭0.5秒。再次长按 SW1按键松开后,D5灯停止秒闪,并恢复熄灭状态,如此循环反复。在D5灯秒闪过程中,不能打断或影响红绿灯的正常工作。

【6】双击按键 SW2,停止红绿灯工作,即 D4、D3 和 D5 灯熄灭,系统恢复初始状态。 【7】重复实现上述红绿灯的工作过程。

# 5. CC2530 基础外设程序设计题--看门狗(共2题)

# 5.1 看门狗定时器实现1秒定时

在 <u>XMF09B</u>或 <u>XMF09C</u>的 CC2530 开发板中, D3 灯接到 P1\_0 引脚, D4 灯接到 P1\_1 引脚, D5 灯接到 P1\_3 引脚, D6 灯接到 P1\_4 引脚, 高电平亮,低电平灭。

新建工程,设计程序,利用看门狗的定时器功能实现秒闪灯,具体要求如下:

【1】设计端口初始化函数,配置4个LED灯,关闭4个LED灯。

【2】设计看门狗初始化函数,设置为定时器模式,定时间隔为1秒,使能相关中断。

【3】在看门狗定时器中断服务函数中,切换 D4 灯的开关状态,实现秒闪灯功能。

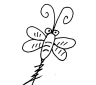

#### 5.2 看门狗监测程序运行

在 <u>XMF09B</u> 或 <u>XMF09C</u> 的 CC2530 开发板中, D3 灯接到 P1\_0 引脚, D4 灯接到 P1\_1 引脚, D5 灯接到 P1 3 引脚, D6 灯接到 P1 4 引脚, 高电平亮,低电平灭。

新建工程,设计程序,实现看门狗监测程序运行功能,具体要求如下:

【1】设计端口初始化函数,配置4个LED灯,关闭4个LED灯。

【2】设计看门狗初始化函数,设置为看门狗模式,喂狗时间为1秒。

【3】设计 LED 灯检测函数,模拟对 4 个 LED 灯进行功能检测,先同时点亮 4 个 LED 灯, 延时一会,进行看门狗喂狗,再同时关闭 4 个 LED 灯,进行看门狗喂狗。

【4】设计一个带喂狗功能的灯光闪烁函数,具体流程为: D4 灯点亮,延时一会,D4 灯熄灭,延时一会,看门狗喂狗。

【5】设计一个普通的灯光闪烁函数,具体流程为: D6 灯点亮,延时一会, D6 灯熄灭, 延时一会,看门狗**不喂狗**。

【6】系统上电启动后,首先进行对4个LED灯进行检测,然后进入死循环。

【7】在死循环中,首先执行 8 次带喂狗功能的灯光闪烁函数,让 D4 灯闪烁 8 次;然后 再执行 8 次普通的灯光闪烁函数,让 D6 灯闪烁 8 次;如此循环往复。

【运行现象】: 由于普通的灯光闪烁函数没有进行看门狗喂狗,当看门狗定时器超过1 秒后,便进行系统复位。也就是,D6灯还没有完成8次闪烁,整个系统就复位了。

# 6. CC2530 基础外设程序设计题--系统时钟(共1题)

#### 6.1 按键控制系统时钟切换

在 <u>XMF09B</u> 或 <u>XMF09C</u> 的 CC2530 开发板中, D3 灯接到 P1\_0 引脚, D4 灯接到 P1\_1 引脚, D5 灯接到 P1\_3 引脚, D6 灯接到 P1\_4 引脚, 高电平亮, 低电平灭; 按键 SW1 接到 P1\_2 引脚, 按键 SW2 接到 P0\_1 引脚。

新建工程,设计程序,实现按键SW1控制系统时钟源的切换,具体要求如下:

【1】设计端口初始化函数,配置4个LED灯和按键SW2,关闭4个LED灯。

【2】设计系统时钟切换函数,可根据参数不同,进行16MHz和32MHz的时钟源切换。

【3】设计按键扫描处理函数,检测按键 SW2 的工作状态。

【4】当 SW2 按下松开后, 切换系统时钟的时钟源。如果当前的时钟源为 16MHz, 则切换至 32MHz; 如果如果当前的时钟源为 32MHz, 就切换到 16MHz。

【5】在主函数的死循环中, D6 灯循环闪烁, 并对按键 SW2 进行扫描处理。

【运行现象】: 系统上电后,系统时钟为16MHz,D6灯开始循环闪烁。当按键SW2按下松开后,系统时钟切换到32MHz,D6灯的闪烁速度加倍;再次按下SW2松开后,系统时钟切换回16MHz,D6灯的闪烁速度变慢。

# 7. CC2530 基础外设程序设计题--串口通信(共4题)

#### 7.1 串口数据发送基础

在 <u>XMF09B</u> 或 <u>XMF09C</u> 的 CC2530 开发板中, D3 灯接到 P1\_0 引脚, D4 灯接到 P1\_1 引脚, D5 灯接到 P1\_3 引脚, D6 灯接到 P1\_4 引脚, 高电平亮, 低电平灭; USARTO 串行接口引出至 9 针 DB9 母头。

新建工程,设计程序,通过串口向上位机发送字符串,具体要求如下:

【1】设计端口初始化函数,配置4个LED灯,关闭4个LED灯。

【2】设计系统时钟切换函数,进系统时钟切换至 32MHz 时钟源。

【3】设计串口 0 初始化函数, USARTO 选择 UART 模式, 波特率设置为 9600, I/0 引脚

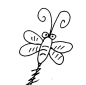

映射到备用位置1,即P0\_2和P0\_3,UART采用默认参数。

【4】设计字节发送函数,通过查询方式发送一个字节数据。

【5】设计字符串发送函数,发送一个完整的字符串。

【6】设计看门狗初始化函数,设置为定时器模式,定时间隔为1秒。

【7】在主函数中,查询 WDTIF 标志位,每隔1秒,发送一次字符串"<u>Hello World!\r\n</u>"。 D5 灯作为数据发送指示灯,在发送字符串前点亮 D5,字符串发送结束后熄灭 D5。

# 7.2 统计并上报按键触发的次数

在 <u>XMF09B</u>或 <u>XMF09C</u>的 CC2530 开发板中, D3 灯接到 P1\_0 引脚, D4 灯接到 P1\_1 引脚, D5 灯接到 P1\_3 引脚, D6 灯接到 P1\_4 引脚, 高电平亮, 低电平灭; 按键 SW1 接到 P1\_2 引脚, 按键 SW2 接到 P0 1 引脚; USARTO 串行接口引出至 9 针 DB9 母头。

新建工程,设计程序,统计按键 SW1 触发的次数,并上报到上位机,具体要求如下:

【1】设计端口初始化函数, 配置 4 个 LED 灯和按键 SW2, 关闭 4 个 LED 灯。

【2】设计系统时钟切换函数,进系统时钟切换至 32MHz 时钟源。

【3】设计串口 0 初始化函数, USARTO 选择 UART 模式, 波特率设置为 9600, I/O 引脚 映射到备用位置 1, 即 P0 2 和 P0 3, UART 采用默认参数。

【4】设计字节发送函数,通过查询的方式发送一个字节数据。

【5】设计字符串发送函数,发送一个完整的字符串。

【6】设计按键扫描处理函数,每当 SW2 按下松开后,切换 D6 灯的开关状态,并统计按 键触发的次数,形成字符串"按键 SW2 的触发次数为: XX\r\n",发送到上位机。

# 7.3 串口数据收发基础

在 <u>XMF09B</u> 或 <u>XMF09C</u> 的 CC2530 开发板中, D3 灯接到 P1\_0 引脚, D4 灯接到 P1\_1 引脚, D5 灯接到 P1\_3 引脚, D6 灯接到 P1\_4 引脚, 高电平亮, 低电平灭; USARTO 串行接口引出至 9 针 DB9 母头。

新建工程,设计程序,将串口收到的数据加1后再发回上位机,具体要求如下:

【1】设计系统时钟切换函数,进系统时钟切换至 32MHz 时钟源。

【2】设计串口 0 初始化函数, USARTO 选择 UART 模式, 波特率设置为 9600, I/O 引脚 映射到备用位置 1, 即 P0 2 和 P0 3, UART 采用默认参数, 使能串口接收中断。

【3】设计字节发送函数,通过查询的方式发送一个字节数据。

【4】串口成功接收到一个字节数据后,在中断服务函数中,将接收到的数据原值加1, 然后发送回上位机。

#### 7.4 串口命令控制灯光开关

在 <u>XMF09B</u> 或 <u>XMF09C</u> 的 CC2530 开发板中, D3 灯接到 P1\_0 引脚, D4 灯接到 P1\_1 引脚, D5 灯接到 P1\_3 引脚, D6 灯接到 P1\_4 引脚, 高电平亮, 低电平灭; USARTO 串行接口引出至 9 针 DB9 母头。

新建工程,设计程序,接收上位机的单字节命令并控制灯光开关,具体要求如下:

【1】设计端口初始化函数,配置4个LED灯,关闭4个LED灯。

【2】设计系统时钟切换函数,进系统时钟切换至 32MHz 时钟源。

【3】设计串口 0 初始化函数, USARTO 选择 UART 模式, 波特率设置为 9600, I/O 引脚 映射到备用位置 1, 即 P0 2 和 P0 3, UART 采用默认参数, 使能串口接收中断。

【4】设计字节发送函数,通过查询的方式发送一个字节数据。

【5】设计字符串发送函数,发送一个完整的字符串。

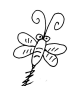

【6】当接收到"0xA1",点亮 D4 灯,操作完成后,返回"D4 is open!"。
【7】当接收到"0xA2",关闭 D4 灯,操作完成后,返回"D4 is closed!"。
【8】当接收到"0xB1",点亮 D6 灯,操作完成后,返回"D6 is open!"。
【9】当接收到"0xB2",关闭 D6 灯,操作完成后,返回"D6 is closed!"。
【10】当接收到其他命令,不控制 LED 灯,返回"ERROR!!!"。

# 8. CC2530 基础外设程序设计题--模数转换 ADC (共 4 题)

# 8.1 以查询方式循环采样外部电压

在 <u>XMF09B</u>或 <u>XMF09C</u>的 CC2530 开发板中, D3 灯接到 P1\_0 引脚, D4 灯接到 P1\_1 引脚, D5 灯接到 P1\_3 引脚, D6 灯接到 P1\_4 引脚, 高电平亮, 低电平灭; USARTO 串行接口引出至 9 针 DB9 母头。将 GM30 光温传感模块 或 GM31 可调电压模块 接到开发板的 15 针扩展接口, 模块的电压信号输出至 AINO。

新建工程,设计程序,以查询方式循环采样 AINO 通道的数据,具体要求如下:

【1】设计端口初始化函数, 配置4个LED灯, 关闭4个LED灯。

【2】设计系统时钟切换函数,进系统时钟切换至 32MHz 时钟源。

【3】设计串口 0 初始化函数, USARTO 选择 UART 模式, 波特率设置为 9600, I/O 引脚 映射到备用位置 1, 即 P0\_2 和 P0\_3, UART 采用默认参数。

【4】设计看门狗初始化函数,设置为定时器模式,定时间隔为1秒。

【5】设计 ADC 初始化函数, 配置 PO\_0 为 AINO 模拟输入通道。

【6】设计 ADC 单次采样函数,以查询方式采样一次 AINO 通道,获得转换结果后,通过 串口发送字符串"<u>AINO 的采样结果:XXXX\r\n</u>"到上位机。D5 灯作为采样指示灯,在开启 AINO 通道转换前点亮 D5,完成 AD 采样结果发送后<u>熄灭 D5</u>。

【7】在主函数中,循环查询 WDTIF 标志位,每隔1 秒对 AINO 通道进行一次 AD 采样。

# 8.2 以中断方式循环采样外部电压

在 <u>XMF09B</u>或 <u>XMF09C</u>的 CC2530 开发板中, D3 灯接到 P1\_0 引脚, D4 灯接到 P1\_1 引脚, D5 灯接到 P1\_3 引脚, D6 灯接到 P1\_4 引脚, 高电平亮, 低电平灭; USARTO 串行接口引出至 9 针 DB9 母头。将 <u>GM30 光温传感模块</u>或 <u>GM31 可调电压模块</u>接到开发板的 15 针扩展接口, 模块的电压信号输出至 AINO。

新建工程,设计程序,以中断方式循环采样 AINO 通道的数据,具体要求如下:

【1】设计端口初始化函数, 配置4个LED灯, 关闭4个LED灯。

【2】设计系统时钟切换函数,进系统时钟切换至 32MHz 时钟源。

【3】设计串口 0 初始化函数, USARTO 选择 UART 模式, 波特率设置为 9600, I/O 引脚 映射到备用位置 1, 即 P0 2 和 P0 3, UART 采用默认参数, 使能串口接收中断。

【4】设计看门狗初始化函数,设置为定时器模式,定时间隔时间为1秒。

【5】设计 ADC 初始化函数, 配置 PO 0 为 AINO 模拟输入通道, 使能中断。

【6】在主函数中,循环查询 WDTIF 标志位,每隔1秒对 AINO 进行一次 AD 采样。

【7】在 ADC 中断服务函数中,读取 AINO 的转换结果,通过串口发送字符串"AINO 的 采样结果: XXXX\r\n"到上位机。D5 灯作为采样指示灯,在开启 AINO 通道转换前点亮 D5, 完成 AD 采样结果发送后<u>熄灭 D5</u>。

#### 8.3 ADC 采样数据的电压换算

在 <u>XMF09B</u> 或 <u>XMF09C</u> 的 CC2530 开发板中, D3 灯接到 P1\_0 引脚, D4 灯接到 P1\_1 引脚, D5 灯接到 P1\_3 引脚, D6 灯接到 P1\_4 引脚, 高电平亮,低电平灭; USART0 串行接口引出至

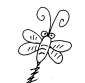

9 针 DB9 母头。将 GM30 光温传感模块或 GM31 可调电压模块 接到开发板的 15 针扩展接口, 模块的电压信号输出至 AINO。

新建工程,设计程序,采样 AINO 通道的数据并换算成电压值,具体要求如下:

【1】设计端口初始化函数,配置4个LED灯,关闭4个LED灯。

【2】设计系统时钟切换函数,进系统时钟切换至 32MHz 时钟源。

【3】设计串口 0 初始化函数, USARTO 选择 UART 模式, 波特率设置为 9600, I/O 引脚 映射到备用位置 1, 即 P0 2 和 P0 3, UART 采用默认参数, 使能串口接收中断。

【4】设计看门狗初始化函数,设置为定时器模式,定时间隔时间为1秒。

【5】设计 ADC 初始化函数, 配置 PO 0 为 AINO 模拟输入通道。

【6】设计 ADC 单次采样函数,以查询方式采样一次 AINO 通道,获得转换结果后,取 10 位有效数据换算成电压,保留 2 位小数,通过串口发送字符串"<u>AINO 的采样结果:XXXX,</u> 电压值:X.XXV\r\n"到上位机。D5 灯作为采样指示灯,在开启 AINO 通道转换前点亮 D5, 完成 AD 采样结果发送后<u>熄灭 D5</u>。

【7】在主函数的死循环中,查询 WDTIF 标志位,每隔1秒对 AINO 进行一次 AD 采样。

# 8.4 光照电压自动控制灯光开关

在 <u>XMF09B</u>或 <u>XMF09C</u>的 CC2530 开发板中, D3 灯接到 P1\_0 引脚, D4 灯接到 P1\_1 引脚, D5 灯接到 P1\_3 引脚, D6 灯接到 P1\_4 引脚, 高电平亮, 低电平灭; 将 <u>GM30 光温传感模块</u> 或 GM31 可调电压模块接到开发板的 15 针扩展接口,模块的电压信号输出至 AINO。

新建工程,设计程序,采样 AINO 的光照电压并据此控制灯光状态,具体要求如下:

【1】设计端口初始化函数,配置4个LED灯,关闭4个LED灯。

【2】设计 ADC 初始化函数, 配置 PO 0 为 AINO 模拟输入通道。

【3】设计 ADC 单次采样函数,以查询方式采样一次 AINO 通道,取转换结果 10 位有效数据换算成电压,保留 2 位小数,并根据光照电压自动控制灯光状态,控制要求如下:

**光照电压** < 1.5V 时, 自动点亮 D5 和 D6 灯。

1.5V <= 光照电压 < 2.0V 时, 自动点亮 D5 灯, 关闭 D6 灯。

光照电压 >= 2.0V 时, 自动关闭 D5 灯和 D6 灯。

【4】在主函数,循环采样对AINO通道数据,并根据采样结果对灯光进行自动控制。

# 9. CC2530 基础外设程序设计题--脉宽调制(共3题)

# 9.1 硬件 PWM 控制灯光亮度变化

在 <u>XMF09B</u>或 <u>XMF09C</u>的 CC2530 开发板中, D3 灯接到 P1\_0 引脚, D4 灯接到 P1\_1 引脚, D5 灯接到 P1\_3 引脚, D6 灯接到 P1\_4 引脚, 高电平亮, 低电平灭; 按键 SW1 接到 P1\_2 引脚, 按键 SW2 接到 P0\_1 引脚。

新建工程,设计程序,实现硬件 PWM 控制灯光亮度变化,具体要求如下:

【1】设计端口初始化函数,配置4个LED灯和按键SW2,关闭4个LED灯。

【2】定时器 1 的外设 I/O 选择**备用位置 2**,即**通道 2** 的 PWM 输出引脚为 P1\_0,该引脚 控制 D3 灯。

【3】选择内部 16MHz 时钟的 1 分频作为计数器 1 的计数信号,为定时器 1 通道 2 选择 合适的比较模式,以自由运行模式启动定时器 1,以产生 PWM 信号。

【4】按键 SW2 按下松开后,改变 PWM 的占空比,控制 D3 灯的亮度变化:

第1次按下: PWM 占空比 20%, D3 灯亮 20%。

第2次按下: PWM 占空比 50%, D3 灯亮 50%。

第3次按下: PWM 占空比 100%, D3 灯全亮。

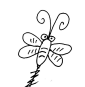

第4次按下: PWM 占空比 0%, D3 灯不亮。

第5次按下:SW2第1次按下的功能,进入下一轮灯光控制,如此往复循环。

# 9.2 硬件 PWM 实现单路呼吸灯

在 <u>XMF09B</u> 或 <u>XMF09C</u> 的 CC2530 开发板中, D3 灯接到 P1\_0 引脚, D4 灯接到 P1\_1 引脚, D5 灯接到 P1 3 引脚, D6 灯接到 P1 4 引脚, 高电平亮,低电平灭。

新建工程,设计程序,通过硬件 PWM 控实现单路呼吸灯,具体要求如下:

【1】设计端口初始化函数,配置4个LED灯,关闭4个LED灯。

【2】定时器 1 的外设 I/O 选择**备用位置 2**,即通道 2 的 PWM 输出引脚为 P1\_0,该引脚 控制 D3 灯。

【3】选择内部 16MHz 时钟的 1 分频作为计数器 1 的计数信号,为定时器 1 的通道 2 选择合适的比较模式,以自由运行模式启动定时器 1,以产生 PWM 信号。

【4】在定时器1中断服务函数中,改变 PWM 的占空比控制灯光亮度变化。首先通道2 的 PWM 占空比逐渐增大,D3 灯由暗渐渐变亮,当通道2 的 PWM 占空比达到最大时,开始逐 渐减小,D3 灯由亮渐渐变暗,如此循环变换 PWM 占空比,实现单路呼吸灯。

# 9.3 硬件 PWM 实现双路呼吸灯

在 <u>XMF09B</u> 或 <u>XMF09C</u> 的 CC2530 开发板中, D3 灯接到 P1\_0 引脚, D4 灯接到 P1\_1 引脚, D5 灯接到 P1 3 引脚, D6 灯接到 P1 4 引脚, 高电平亮,低电平灭。

新建工程,设计程序,通过硬件 PWM 控实现单路呼吸灯,具体要求如下:

【1】设计端口初始化函数,配置4个LED灯,关闭4个LED灯。

【2】定时器 1 的外设 I/O 选择备用位置 2, 即通道 2 的 PWM 输出引脚为 P1\_0, 该引脚 控制 D3 灯; 通道 1 的 PWM 输出引脚为 P1\_1, 该引脚控制 D4 灯。

【3】选择内部 16MHz 时钟的 1 分频作为计数器 1 的计数信号,为定时器 1 的通道 1 和 通道 2 选择合适的比较模式,以自由运行模式启动定时器 1,以产生 PWM 信号。

【4】系统启动时, 通道1的 PWM 占空比为最小值, 通道2的 PWM 占空比为最大值。

【5】在定时器 1 中断服务函数中,改变 PWM 的占空比控制灯光亮度变化。首先通道 1 的 PWM 占空比逐渐增大, D4 灯由暗渐渐变亮,同时,通道 2 的 PWM 占空比逐渐减小,D3 灯 由亮渐渐变暗;当通道 1 的 PWM 占空比达到最大时,开始逐渐减小,D4 灯由亮渐渐变暗, 同时,通道 2 的 PWM 占空比逐渐增大,D3 灯由暗渐渐变亮,如此循环变换 PWM 的占空比, 实现双路呼吸灯。

# 10. CC2530 基础外设程序设计题--低功耗(共4题)

#### 10.1 基于睡眠定时器的间隔定时

在 <u>XMF09B</u> 或 <u>XMF09C</u> 的 CC2530 开发板中, D3 灯接到 P1\_0 引脚, D4 灯接到 P1\_1 引脚, D5 灯接到 P1\_3 引脚, D6 灯接到 P1\_4 引脚, 高电平亮,低电平灭。

新建工程,设计程序,实现基于睡眠定时器的1秒定时,具体要求如下:

【1】设计端口初始化函数,配置4个LED灯,关闭4个LED灯。

【2】初始化睡眠定时器,设置睡眠周期为1秒,使能相关中断。

【3】在睡眠定时器中断服务函数中,切换 D4 灯的开关状态,设置下一次睡眠时间。

# 10.2 利用睡眠定时器唤醒 PM2

在 <u>XMF09B</u> 或 <u>XMF09C</u> 的 CC2530 开发板中, D3 灯接到 P1\_0 引脚, D4 灯接到 P1\_1 引脚, D5 灯接到 P1 3 引脚, D6 灯接到 P1 4 引脚, 高电平亮, 低电平灭。

新建工程,设计程序,实现利用睡眠定时器唤醒 PM2,具体要求如下:

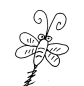

【1】设计端口初始化函数,配置4个LED灯,关闭4个LED灯。 【2】在主函数的死循环中,实现以下流程: 步骤1:点亮D4灯,设置1秒的睡眠时间,切换至PM2运行模式。 步骤2:点亮D3灯,设置1秒的睡眠时间,切换至PM2运行模式。 步骤3:点亮D6灯,设置1秒的睡眠时间,切换至PM2运行模式。 步骤4:点亮D5灯,设置1秒的睡眠时间,切换至PM2运行模式。 步骤5:关闭4个灯,设置3秒的睡眠时间,切换至PM2运行模式。 重复步骤1,进入下一轮循环。

# 10.3 利用外部中断信号唤醒 PM3

在 <u>XMF09B</u>或 <u>XMF09C</u>的 CC2530 开发板中, D3 灯接到 P1\_0 引脚, D4 灯接到 P1\_1 引脚, D5 灯接到 P1\_3 引脚, D6 灯接到 P1\_4 引脚, 高电平亮, 低电平灭; 按键 SW1 接到 P1\_2 引脚, 按键 SW2 接到 P0\_1 引脚。

新建工程,设计程序,实现利用外部中断信号唤醒 PM3,具体要求如下:

- 【1】设计端口初始化函数,配置4个LED灯,关闭4个LED灯。
- 【2】初始化按键 SW2 为外部中断引脚,下降沿触发,使能相关中断。
- 【3】在外部中断服务函数中做适当的处理。
- 【4】在主函数的死循环中,实现以下流程:
- 步骤1: 依次点亮 D4 灯, 延时片刻。
- 步骤 2: 依次点亮 D3 灯, 延时片刻。
- 步骤 3: 依次点亮 D6 灯, 延时片刻。
- 步骤4: 依次点亮 D5 灯, 延时片刻。
- 步骤 5: 依次熄灭 D4 灯, 延时片刻。
- 步骤 6: 依次熄灭 D3 灯, 延时片刻。
- 步骤 7: 依次熄灭 D6 灯, 延时片刻。
- 步骤 8: 然后将运行模式切换至 PM3,进入深度休眠模式。
- 待**外部中断信号**唤醒设备后,熄灭 D5 灯,延时片刻。
- 重复步骤1,进入下一轮循环。

#### 10.4 外部中断和睡眠定时器综合控制低功耗

在 <u>XMF09B</u>或 <u>XMF09C</u>的 CC2530 开发板中, D3 灯接到 P1\_0 引脚, D4 灯接到 P1\_1 引脚, D5 灯接到 P1\_3 引脚, D6 灯接到 P1\_4 引脚, 高电平亮, 低电平灭; 按键 SW1 接到 P1\_2 引脚, 按键 SW2 接到 P0 1 引脚。

新建工程,设计程序,利用睡眠定时器和外部中断信号综合控制低功耗的运行,具体 要求如下:

- 【1】设计端口初始化函数,配置4个LED灯,关闭4个LED灯。
- 【2】初始化按键 SW2 为外部中断引脚,下降沿触发,使能相关中断。
- 【3】在外部中断服务函数中做适当的处理。
- 【4】在主函数的死循环中,实现以下流程:
- 步骤1: 点亮 D4 灯,设置1秒的睡眠时间,切换至 PM2 运行模式。
- 步骤 2: 点亮 D3 灯,设置 1 秒的睡眠时间,切换至 PM2 运行模式。
- 步骤 3: 点亮 D6 灯,设置 1 秒的睡眠时间,切换至 PM2 运行模式。
- 步骤 4: 点亮 D5 灯,设置 1 秒的睡眠时间,切换至 PM2 运行模式。
- 步骤 5:关闭 4 个灯,切换至 PM3 运行模式,进入深度休眠模式。

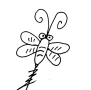

待**外部中断信号**唤醒设备后,重复步骤1开始顺序执行。

# 11. CC2530 综合应用程序设计题-光温传感模块(共4题)

# 11.1 DS18B20 温度数据采集上报

在 <u>XMF09B</u>或 <u>XMF09C</u>的 CC2530 开发板中, D3 灯接到 P1\_0 引脚, D4 灯接到 P1\_1 引脚, D5 灯接到 P1\_3 引脚, D6 灯接到 P1\_4 引脚, 高电平亮, 低电平灭; USARTO 串行接口引出至 9 针 DB9 母头。将 GM30 光温传感模块 接到开发板的 15 针扩展接口,模块的光照电压信号输出至 AINO。DS18B20 温度传感器的温度数据输出至 P0\_1。

新建工程,设计程序,循环采样 DS18B20 温度传感器的数据并通过串口上报到上位机, 具体要求如下:

【1】设计端口初始化函数,配置4个LED灯,关闭4个LED灯。

【2】将 DS18B20 相关的底层驱动代码文件复制到工程文件下,并作适当的移植修改。

【3】设计系统时钟切换函数,进系统时钟切换至 32MHz 时钟源。

【4】设计串口 0 初始化函数, USARTO 选择 UART 模式, 波特率设置为 9600, I/O 引脚 映射到备用位置 1, 即 P0\_2 和 P0\_3, UART 采用默认参数。

【5】设计 DS18B20 温度采集函数,安照工作流程进行启动温度转换,读取温度数据,进行适当的换算,保留1位小数,通过串口发送字符串"<u>温度数据:XX.X 摄氏度 \r\n</u>"到上位机。D5 灯作为采样指示灯,在温度采集前点亮 D5,完成温度数据发送后熄灭 D5。

【7】在主函数的死循环中,循环进行温度数据采集和上报。

#### 11.2 光照电压与温度数据采集上报

在 <u>XMF09B</u>或 <u>XMF09C</u>的 CC2530 开发板中, D3 灯接到 P1\_0 引脚, D4 灯接到 P1\_1 引脚, D5 灯接到 P1\_3 引脚, D6 灯接到 P1\_4 引脚, 高电平亮, 低电平灭; USARTO 串行接口引出至 9 针 DB9 母头。将 GM30 光温传感模块 接到开发板的 15 针扩展接口,模块的光照电压信号输出至 AINO。DS18B20 温度传感器的温度数据输出至 P0\_1。

新建工程,设计程序,循环采样 DS18B20 温度传感器的数据并通过串口上报到上位机, 具体要求如下:

【1】设计端口初始化函数,配置4个LED灯,关闭4个LED灯。

【2】将 DS18B20 相关的底层驱动代码文件复制到工程文件下,并作适当的移植修改。

【3】设计系统时钟切换函数,进系统时钟切换至 32MHz 时钟源。

【4】设计串口 0 初始化函数, USARTO 选择 UART 模式, 波特率设置为 9600, I/O 引脚 映射到备用位置 1, 即 P0 2 和 P0 3, UART 采用默认参数。

【5】设计 DS18B20 温度采集函数,安照工作流程进行启动温度转换,读取温度数据,进行适当的换算,保留1位小数。

【6】设计 ADC 单次采样函数,以查询方式采样一次 AINO 通道,获得转换结果后,取 10 位有效数据换算成电压,保留 2 位小数。

【7】将温度数据和电压数据,格式化成字符串"<u>温度数据:XX.X 摄氏度, 光照电压:</u> X.XX V /r/n",通过串口上报到上位机。

【8】在主函数中,每隔一小段时间,循环采集光温数据并进行上报。

#### 11.3 基于串口数据监测助手的光温数据采集上报

在 <u>XMF09B</u> 或 <u>XMF09C</u> 的 CC2530 开发板中, D3 灯接到 P1\_0 引脚, D4 灯接到 P1\_1 引脚, D5 灯接到 P1\_3 引脚, D6 灯接到 P1\_4 引脚, 高电平亮, 低电平灭; USARTO 串行接口引出至 9 针 DB9 母头。将 GM30 光温传感模块接到开发板的 15 针扩展接口,模块的光照电压信号输

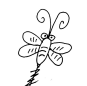

出至 AINO。DS18B20 温度传感器的温度数据输出至 P0\_1。

串口数据监测助手全称: 嵌入式与物联网串口数据监测助手。软件下载、功能定义、 使用说明、通信规约等,可登录 www.xmf393.com 【小蜜蜂笔记网】下载查阅。

CC2530 专题置顶栏目:<u>https://www.xmf393.com/2019/10/20/xmf09b/</u>

新建工程,设计程序,**实现基于串口数据监测助手的光照电压和温度数据采集并上报**, 具体要求如下:

【1】设计端口初始化函数,配置4个LED灯,关闭4个LED灯。

【2】将 DS18B20 相关的底层驱动代码文件复制到工程文件下,并作适当的移植修改。

【3】设计系统时钟切换函数,进系统时钟切换至 32MHz 时钟源。

【4】设计串口 0 初始化函数, USARTO 选择 UART 模式, 波特率设置为 9600, I/O 引脚 映射到备用位置 1, 即 P0 2 和 P0 3, UART 采用默认参数。

【5】设计DS18B20温度采集函数,安照工作流程进行启动温度转换,读取温度数据,进行适当的换算,保留1位小数。

【6】设计 ADC 单次采样函数,以查询方式采样一次 AINO 通道,获得转换结果后,取 10 位有效数据换算成电压,保留 2 位小数。当光照电压小于 1.5V 时,自动点亮 D6 灯,大 于等于 1.5V 时,自动熄灭 D6 灯,并记录自动灯的开关状态。

【7】根据上位机"嵌入式与物联网串口数据监测助手"的通信规约,将温度数据、光照电压、灯光开关状态信息形成数据帧。

【8】在主函数中,每隔一小段时间进行一次光温数据采集与灯光自动控制。当收到"串口数据监测助手"的正确抄收指令后,将该数据帧上报到"串口数据监测助手"进行数据可视化处理。D4灯作为通信指示灯,在正确收到上位机命令后点亮D4,完成数据帧发送后规灭D4。

#### 11.4 基于串口数据监测助手的光温综合应用-单机版

在 <u>XMF09B</u> 或 <u>XMF09C</u> 的 CC2530 开发板中, D3 灯接到 P1\_0 引脚, D4 灯接到 P1\_1 引脚, D5 灯接到 P1\_3 引脚, D6 灯接到 P1\_4 引脚, 高电平亮, 低电平灭; 按键 SW1 接到 P1\_2 引脚, 按键 SW2 接到 P0\_1 引脚; USARTO 串行接口引出至 9 针 DB9 母头。将 <u>GM30 光温传感模</u> 按接到开发板的 15 针扩展接口,模块的光照电压信号输出至 AINO。DS18B20 温度传感器的 温度数据输出至 P0\_1。

串口数据监测助手全称: 嵌入式与物联网串口数据监测助手。软件下载、功能定义、 使用说明、通信规约等,可登录 www.xmf393.com 【小蜜蜂笔记网】下载查阅。

CC2530 专题置顶栏目:<u>https://www.xmf393.com/2019/10/20/xmf09b/</u>

新建工程,设计程序,循环采样 DS18B20 温度传感器的数据并通过串口上报到上位机, 具体要求如下:

【1】设计端口初始化函数, 配置 4 个 LED 灯, 关闭 4 个 LED 灯。

【2】将 DS18B20 相关的底层驱动代码文件复制到工程文件下,并作适当的移植修改。

【3】设计系统时钟切换函数,进系统时钟切换至 32MHz 时钟源。

【4】设计串口 0 初始化函数, USARTO 选择 UART 模式, 波特率设置为 9600, I/O 引脚 映射到备用位置 1, 即 P0 2 和 P0 3, UART 采用默认参数。

【5】设计DS18B20温度采集函数,安照工作流程进行启动温度转换,读取温度数据,进行适当的换算,保留1位小数。

【6】设计 ADC 单次采样函数,以查询方式采样一次 AINO 通道,获得转换结果后,取 10 位有效数据换算成电压,保留 2 位小数。当光照电压小于 1.5V 时,自动点亮 D6 灯,大 于等于 1.5V 时,自动熄灭 D6 灯,并记录自动灯的开关状态。

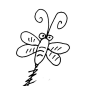

【7】按键SW1 定义为火警模拟触发按钮,第1次按下松开后,模拟有火警场景,并点亮D3 灯,再次按下松开后,模拟无火警场景,熄灭D3 灯,并统计按键SW1 的触发次数。

【8】根据上位机"嵌入式与物联网串口数据监测助手"的通信规约,将温度数据、光照电压、火情状况、按键触发次数、自动灯光开关状态信息形成数据帧。

【9】在主函数中,每隔一小段时间进行次光温数据采集、灯光自动控制和按键扫描统 计。当收到"串口数据监测助手"的正确抄收指令后,将该数据帧上报到"串口数据监测助 手"进行数据可视化处理。D4灯作为通信指示灯,在正确收到上位机命令后点亮D4,完成 数据帧发送后熄灭D4。

【温馨提示】:关于"XMF光温显示综合应用-CC2530单机版"、"XMF光温显示综合应用-BsacRF 点对点版"、"XMF光温显示综合应用-BsacRF组网版"、"XMF光温显示综合应用-Zigbee组 网版"综合实训项目,详见欧浩源的文档《基于串口数据监测助手的光温综合应用项目》, 或登录 www.xmf393.com【小蜜蜂笔记网】相关专栏查阅。

| 广东职业技术学院 欧浩源 (ohy3686@foxmail.c                                                                                                    | om)-2020年10月18日                                                                        |                |                   |
|----------------------------------------------------------------------------------------------------|----------------------------------------------------------------------------------------|----------------|-------------------|
| 嵌入式与物理                                                                                                    | 关网串口数排                                                                                 | <b>舌监测助手 \</b> | /1.2              |
| 串口控制                                                                                                    | 电压检测                                                                                   | 温度监测           |                   |
| <b>串口号:</b> COM4 ▼                                                                                                    | Contraction of the                                                                     |                |                   |
| 波特率: 9600 -                                                                                                    | 266                                                                                    | V 21           |                   |
| 数据位: 8, 停止位: 1, 枝验位: 无                                                                                                    | 2.00                                                                                   | V 51.          | 5 C               |
|                                                                                                    |                                                                                        |                |                   |
|                                                                                                    | 按键与设备状态些测                                                                              |                |                   |
| 监测控制                                                                                                    |                                                                                        |                |                   |
| 停止 正在监测                                                                                                    | 1文th主/入变入· 2                                                                           | 目动灯熄灭          | 有火警               |
| 数据帧: BF 02 42 1F 05 10 02 FB                                                                                                    |                                                                                        |                |                   |
|                                                                                                    | 通信规约定义                                                                                 | 小蜜蜂笔记网: 📉      | <u>ww.xmf393.</u> |
| <ul> <li>【控制命令字】: 0xA3</li> <li>【返回数据帧,8字节】:</li> <li>【第0字节】,0xBF: 帧头</li> <li>【第1字节】: 电压整数部分的数位</li> <li>【第2字节】: 电压小数部分的数位</li> <li>【第3字节】: 温度中数部分的数位</li> <li>【第3字节】: 温度小数部分的数位</li> <li>【第4字节】: 温度小数部分的数位</li> <li>【第5字节】: 开关设备执行状态</li> <li>第7~6位:空气质量4</li> <li>第5位: 人体感应,0-</li> <li>第4位: 火焰探测,0-</li> <li>第3位: 自定义开关设</li> <li>第1位: 自定义开关设</li> <li>第1位: 自定义开关设</li> <li>第1位: 自定义开关设</li> <li>第1位: 自定义开关设</li> <li>第1位: 自动灯状态,</li> <li>【第6字节】: 按键触发次数</li> <li>【第7字节】: 0xBF: 帧尾</li> </ul> | 直<br>直<br>/ 湿度值<br>/ 湿度值<br>-无人;1有人<br>-无火焰;1有人<br>备,0关闭;1打开<br>备,0关闭;1打开<br>备,0关闭;1打开 |                |                   |
|                                                                                                    | 确定                                                                                     |                |                   |

【附录1】:"嵌入式与物联网串口数据监测助手"的功能界面及通信规约